## Task Center in SKY

Last Modified on 11/12/2024 8:58 am CST

Navigate to the Task Center by selecting the **Bell** icon in SKY then choosing **View Task Center** at the bottom of the pane that displays.

| Pending Tasks                         |
|---------------------------------------|
| Recent Notifications Mark All as Read |
| No Notifications Available            |
| View Task Center                      |

Use the *Search* to find a specific task or notification. The *View Notifications* toggle can be turned off to view only tasks or on to view notifications and tasks. Select **Mark Notifications as Read** to mark all notifications as read. The **Settings** icon can be selected to navigate to the *Subscriptions* area in SKY.

Links are available to view the document referenced in the notification or to mark the notification as read or unread.

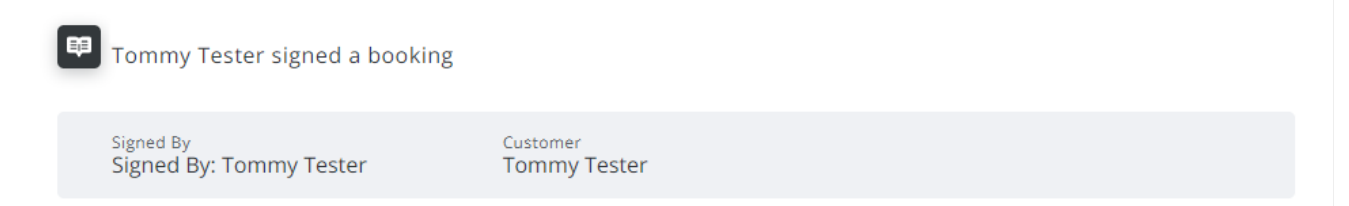

Mark Unread View Booking

The View as Administrator option is only available for those who have the Task Center Admin permission turned on in SKY Admin. With this permission on, the **Filters** button can be selected to filter the list and view items with No Subscribers. This can help ensure tasks and notifications are handled efficiently and subscription settings are updated.

| Task Center<br>९ <sub>Search</sub> | View Notifications         | View as Administrato | r Mark Notifications as Read           |
|------------------------------------|----------------------------|----------------------|----------------------------------------|
| o3/06/23<br>Tommy Tester signed    | d a contract               |                      |                                        |
| Signed By<br>Signed By: Tommy Tes  | Customer<br>Ster Tommy Tes | ster                 |                                        |
| Subscribed Users<br>None           |                            |                      |                                        |
|                                    |                            | A                    | ssign Task   Mark Read   View Contract |

Select Assign Task to assign the task to one or more specific Users.

Assign Task

| Select<br>Jane Example 🛞 Judy Crane 🛞 |
|---------------------------------------|
| Select users to assign this task to   |

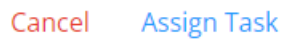